## Geetha M. Reddy, MD, FACC

Procedure: Deleting an Encounter

- 1. Ensure Insurance is removed, and the patient is listed as self-pay
- Under the date of service, go to appointment schedule and clear the encounter see the screen display below:

| 💙 Ne         | xtGen - GEETHA M REDDY MD F A C C                        |                                                                                                | _ 8 X                              |
|--------------|----------------------------------------------------------|------------------------------------------------------------------------------------------------|------------------------------------|
| File E       | At Tasks Reports Admin Window Help                       |                                                                                                |                                    |
| Lookup       | ApptList ApptBook Chart Account Encounter Posting Claims | Bill Stimits Letters Charges Edits MailBox Worklog EDI File Reports EHR ICS Dashboard Practice |                                    |
| <b>₽</b> S   | Event/Event Chain Duration                               | Middle Birth Date Age Sex                                                                      | F I-                               |
|              | Resources                                                | Address                                                                                        | TT Idy S                           |
|              | Vr Reddy 2012 (5 min) Echocardiogram Schedule (5 min)    | City State Zip                                                                                 | ecal.                              |
|              | Nuclear Stress Test (5 min)                              | Waukegan IL (Illir 🗾 60085-                                                                    | Waitin                             |
| 7:00         | Geetha M Reddy SC                                        | LAKE V USA V                                                                                   |                                    |
| 7:10         | Description                                              | Evening Phone Ext Comments                                                                     | 유                                  |
| 7:20         | Details                                                  | Work/Dav Phone Ext Comments                                                                    | Ins/D                              |
| 7:30         | LCHD/ will fax records and ref                           |                                                                                                | 8 ×                                |
| 7:40         | Procedure with Resident I Confirmed                      | Race Language<br>Hispanic Spanish                                                              | ask f                              |
| 7:50         | Appointment Kept                                         | Religion Church                                                                                |                                    |
| 7:55         | User Defined                                             |                                                                                                | N OF                               |
| 8:05         | Confirmation Message Reason For Visit                    | Rendering Physician                                                                            |                                    |
| 8:15         | Authorization Referral Ne Type of Insurance              | Reddy MD, Geetha                                                                               | A A                                |
| 8:25<br>8:30 |                                                          | Trauscht MD, Ann                                                                               |                                    |
| 8:35<br>8:40 |                                                          | Encounter Number Date                                                                          |                                    |
| 8:45         |                                                          | Case Description Date Open Existing Encounters                                                 |                                    |
| 8:55         |                                                          | Clear Encounter                                                                                |                                    |
| 9:05         |                                                          |                                                                                                |                                    |
| 9:15         |                                                          |                                                                                                |                                    |
| 9:20         |                                                          | <b>•</b>                                                                                       |                                    |
| 9:30         |                                                          | <b>-</b>                                                                                       |                                    |
| •            |                                                          |                                                                                                |                                    |
| Ready        |                                                          | 🕫 🦉 NGProd MREDDY (7)                                                                          | Version 5.8.1.28 01/19/16 02:07 PM |
| 💐 Sta        | rt 💋 💿 🛛 🔄 NextGen 🛛 🦪 NextG ն                           | Policies 💽 Microso 🏂 NextGe 🔂 NextGe 🕟 Untitled 🛛 Desktop 🤷 My Documents                       | » My Computer » 🚮                  |

3. Go back to encounter and under the General tab -> Encounter Information icon - choose the delete option.